Manifestazione d'interesse per l'affidamento dei lavori di opere di manutenzione straordinaria ed opere interne, della "Nuova Sede" dell'Ordine TSRM PSTRP di Perugia e Terni ubicata in Perugia, frazione Ponte Felcino, in Strada Tiberina Nord 26/P (ex Centro Medico Montescosso).

Il presente avviso viene pubblicato sul sito istituzionale dell'Ordine TSRM PSTRP di Perugia e Terni all'indirizzo <u>www.tsrmumbria.it</u> nella sezione Amministrazione Trasparente" per consentire agli operatori interessati in possesso dei requisiti di seguito richiesti, di presentare la propria manifestazione di interesse alla partecipazione alla procedura per l'affidamento dei lavori di opere di manutenzione straordinaria ed opere interne, della "Nuova Sede" dell'Ordine TSRM PSTRP di Perugia e Terni ubicata in Perugia, frazione Ponte Felcino, in Strada Tiberina Nord 26/P (ex Centro Medico Montescosso). I lavori previsti non devono superare l'importo complessivo di 60'000,00 € (Eurosessantamila/00) oltre iva come per legge, e sono descritti di seguito:

- Demolizioni e rimozioni varie;
- Opere edili per nuova distribuzione degli spazi interni;
- Nuove pavimentazioni e rivestimenti;
- Fornitura e posa in opera di apparecchi igienico sanitari;
- Fornitura e posa in opera di infissi interni;
- Manutenzione straordinaria degli impianti tecnologici;
- Varie ed eventuali

Le ditte interessate potranno manifestare il proprio interesse esclusivamente attraverso telematica la piattaforma all'indirizzo https://tsrmumbria.acquistitelematici.it/ entro e non oltre le ore 12:00 del 27 maggio 2024. La Registrazione, da effettuarsi sul sistema è del tutto gratuita, non comporta in capo al concorrente che la richiede l'obbligo di presentare l'offerta, né alcun altro onere o impegno. In caso di Raggruppamento Temporaneo o Consorzio costituendo è sufficiente la Registrazione della capogruppo mandataria senza che sia necessaria la Registrazione di tutti i soggetti facenti parte del Raggruppamento o del Consorzio. La procedura di Registrazione è automatica e avviene rapidamente. In ogni caso, ai fini del rispetto dei termini previsti per l'invio delle offerte e, per prevenire eventuali malfunzionamenti, si consiglia di procedere alla Registrazione con adeguato anticipo, prima della presentazione dell'offerta. L'operatore ottiene l'utenza attraverso il legale rappresentante, ovvero un procuratore (generale o speciale) abilitato a presentare offerta. L'operatore, con la registrazione e, comunque, con la presentazione dell'offerta, si obbliga a dare per rato e valido l'operato compiuto dai titolari e/o utilizzatori delle utenze riconducibili all'interno del Sistema all'operatore economico medesimo; ogni azione da questi compiuta all'interno del Sistema si intenderà, pertanto, direttamente imputabile all'operatore registrato.

Per effettuare la registrazione ed avviare la procedura di partecipazione:

• Collegarsi al portale e cliccare sul tasto Registrati

• Seguire la procedura visibile a schermo inserendo i dati obbligatori richiesti dal sistema

• Una volta effettuata la registrazione, sarà possibile partecipare alla procedura in oggetto cliccando su "Dettagli" e successivamente su *Avvia la procedura di partecipazione.* 

L'utenza creata in sede di Registrazione è necessaria per ogni successivo accesso alle fasi telematiche della procedura. L'utente è tenuto a non diffondere a terzi le credenziali di accesso (e-mail e password) a mezzo delle quali verrà identificato dal Sistema. Gli utenti già registrati dovranno cliccare sul tasto *Accedi* e successivamente, dopo aver cliccato sul tasto "Dettagli" della procedura in oggetto, cliccare su *Avvia la procedura di partecipazione*. Si ricorda che le manifestazioni d'interesse, compresi gli allegati offerti in presa visione dalla Stazione Appaltante, sono comunque consultabili anche senza effettuare la registrazione. La registrazione è invece necessaria per la partecipazione alla procedura. Nella piattaforma sarà sempre possibile consultare i *Manuali – Guide* presenti nella sezione *Guide*, che forniscono le indicazioni necessarie per la registrazione e la tempestiva presentazione della domanda di partecipazione.

La piattaforma telematica prevede il caricamento e la compilazione dei seguenti STEP:

- Anagrafica
- Domanda di partecipazione, in cui sarà possibile caricare i documenti richiesti
- Conferma partecipazione

Tutti i documenti devono essere sottoscritti con firma digitale ove richiesto.

Per problematiche tecniche relative all'utilizzo del portale telematico è possibile: nella sezione *Supporto* alla voce *Assistenza tecnica* aprire un ticket specifico per segnalare problemi o malfunzionamenti del sistema. I ticket consentono all'utente di verificare in ogni momento lo stato di avanzamento della segnalazione fino alla definitiva soluzione.

E' possibile ottenere chiarimenti sulla presente procedura mediante proposizioni di quesiti scritti da inoltrare per mezzo della funzionalità *Invia quesito*, presente nei "Dettagli" della procedura, previa registrazione ed entro il 20 maggio 2024. Superato tale termine non sarà più possibile presentare ulteriori richieste di chiarimenti. Le risposte alle suddette richieste che rivestono carattere di interesse generale saranno rese disponibili e visibili a qualsiasi operatore economico nei "Dettagli" della presente procedura con regolare numerazione progressiva.

I documenti da caricare a sistema sono i seguenti:

- Domanda di partecipazione;
- DURC per la verifica della regolarità contributiva;
- Visura della Camera di Commercio;
- Documento di identità del legale rappresentante.

Successivamente alla manifestazione le ditte idonee saranno invitate tramite pec a presentare la propria offerta ed effettuare il sopralluogo presso la struttura.

Successivamente saranno contattate dalla segreteria dell'Ordine per concordare il giorno e la data del sopralluogo.

II RUP Dr. Mirko Gullace